## INSTALACIÓN Y USO PERFIL DE COLOR

## **EPSON WF-7310DWT**

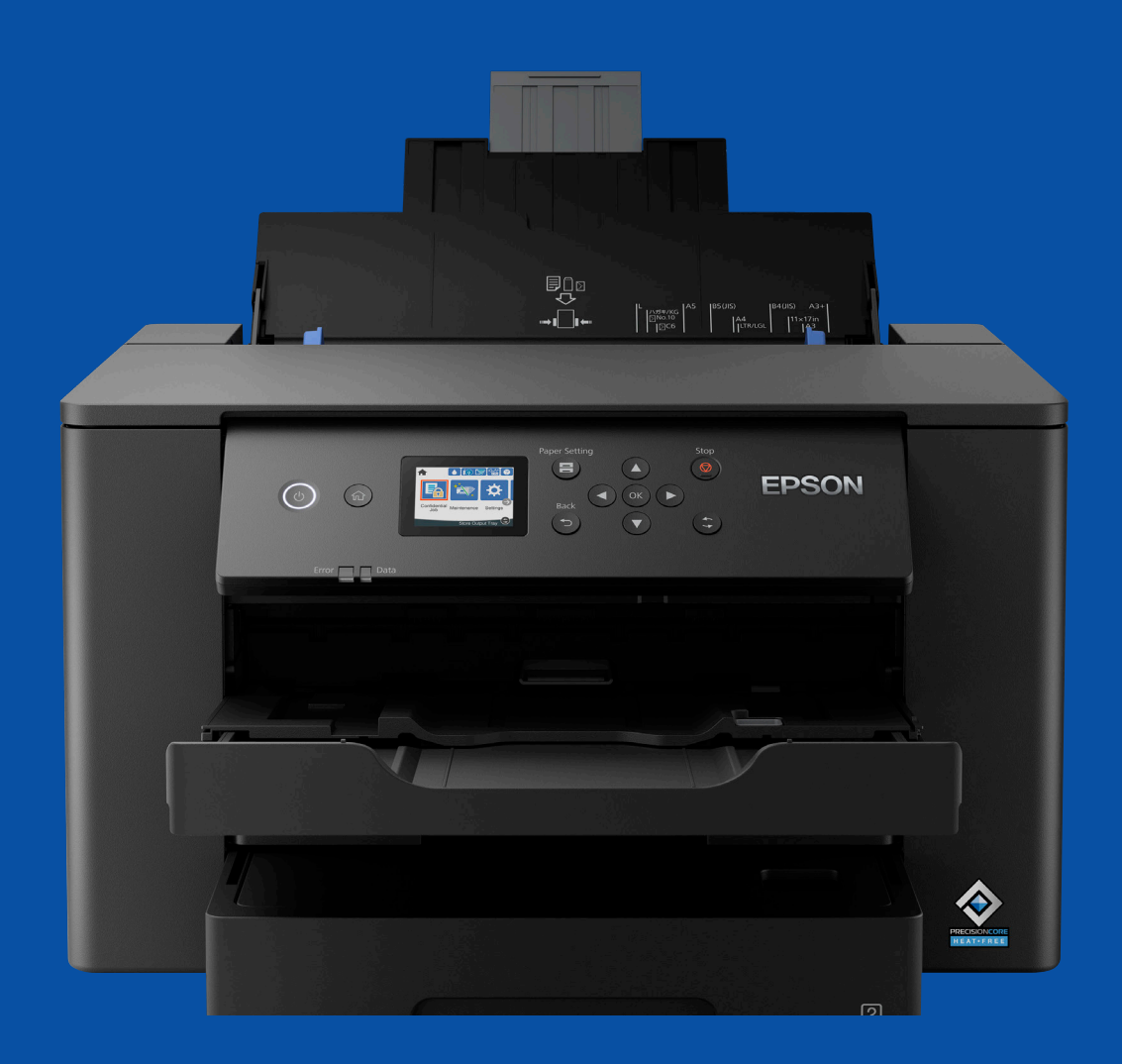

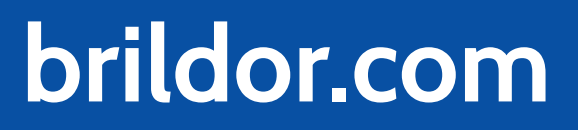

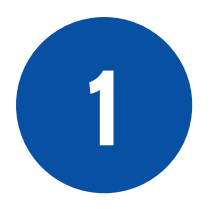

Descarga e instala el perfil.

| ral<br>rápido Copiar Pegar<br>Pertananeles Portananeles Por | ar todo<br>ionar nada<br>:lección |
|----------------------------------------------------------------------------------------------------|-----------------------------------|
| Portapapeles Organizar Nuevo Abrir Seleccio                                                                                                    |                                   |
|                                                                                                    | onar                              |
| → × ↑ 📙 > PERFIL WF 7310                                                                                                    |                                   |
| Acceso rápido                                                                                                    |                                   |
| Escritorio                                                                                                    |                                   |
| RSS Semana 🖈                                                                                                    |                                   |
| Vídeos en curso                                                                                                    |                                   |
| Efraín 🖈                                                                                                    |                                   |
| Corte laser produccion 🖈                                                                                                    |                                   |
| 🗸 Descargas 🖈                                                                                                    |                                   |
| Document WF7310_SUBLIMACION.icc                                                                                                    |                                   |
| Instalar el perfil                                                                                                    |                                   |
| 02 28-4 m                                                                                                    |                                   |
| cosas escri   Analizar con ESET Endpoint Security                                                                                                    |                                   |
| portaboca                                                                                                    |                                   |
| Vexels Compartir                                                                                                    |                                   |
| Abrir con                                                                                                    |                                   |
| MYT Efrain Conceder acceso a >                                                                                                    |                                   |
| Añadir al archivo                                                                                                    |                                   |
| Creative Clov 🚞 Añadir a "WF7310_SUBLIMACION.rar"                                                                                                    |                                   |
| OneDrive - r 🚆 Aňadir y enviar por email                                                                                                    |                                   |
| Añadir a "WF7310_SUBLIMACION.rar" y enviar por email                                                                                                    |                                   |
| Descaraça     Acronis True Image                                                                                                    |                                   |
| Restaurar versiones anteriores                                                                                                    |                                   |
| Enviar a                                                                                                    |                                   |

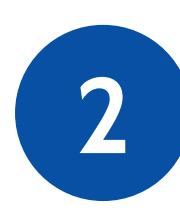

## En Photoshop abre el panel **ajustes**.

| Archivo Edición Imagen Capa Texto Selección Filtro 3D Vista Plugins       | Ventana Ayuda                           |         |                                            |
|---------------------------------------------------------------------------|-----------------------------------------|---------|--------------------------------------------|
| 🛖 🕂 🗸 🗷 Selec. autom.: Capa 🗸 🗆 Mostrar contr. transf. ا 🛓 🛔              | Organizar<br>Espacio de trabaio         | • •     |                                            |
| Onsight Evaluation v9_11x14.psd al 33,3% (Niveles 1, Máscara de capa/8) * | Encontrar extensiones en Exchange (here | dadas)  |                                            |
| ♣ <sup></sup> 12, 11, 10, 9, 8, 7, 6, 5, 4, 3, 2,                         | Extensiones (heredadas)                 | •uuuus) | 7. 8. 9. 10. 11. 12. 13. 14. 15. 16. 17. 1 |
|                                                                           | 3D                                      |         |                                            |
|                                                                           | Acciones                                | Alt+F9  |                                            |
| 다. 🖾 📑                                                                    | ✓ Ajustes                               |         |                                            |
| 🔊 🗇 🗄                                                                     | Ajustes del pincel                      | F5      |                                            |
| 2 -                                                                       | Bibliotecas                             |         |                                            |
|                                                                           | Canales                                 |         |                                            |
| 💋 🕭 1                                                                     | ✓ Capas                                 | F7      |                                            |
| n 🔥 🔺 🗄                                                                   | Carácter                                |         |                                            |
|                                                                           | ✓ Color                                 | F6      |                                            |
|                                                                           | Composiciones de capas                  |         |                                            |
|                                                                           | Degradados                              |         | om                                         |
|                                                                           | Estilos                                 |         |                                            |
|                                                                           | Estilos do caráctor                     |         |                                            |

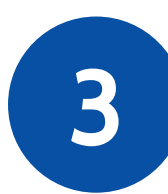

## Crea una capa de **ajuste de niveles**

|  | Propiedades | Ajustes   | Bibliotecas    | ≡                 |
|--|-------------|-----------|----------------|-------------------|
|  | Niveles     |           |                |                   |
|  | -Ò- 1       | ≝₽        | $\blacksquare$ |                   |
|  |             | Crear una | nueva capa de  | ajuste de niveles |
|  |             |           |                |                   |
|  |             |           |                |                   |
|  |             |           |                |                   |
|  |             |           |                |                   |
|  |             |           |                |                   |
|  |             |           |                |                   |
|  |             |           |                |                   |
|  |             |           |                |                   |

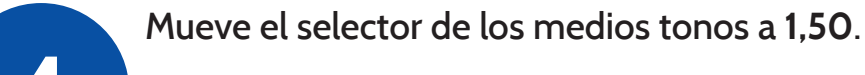

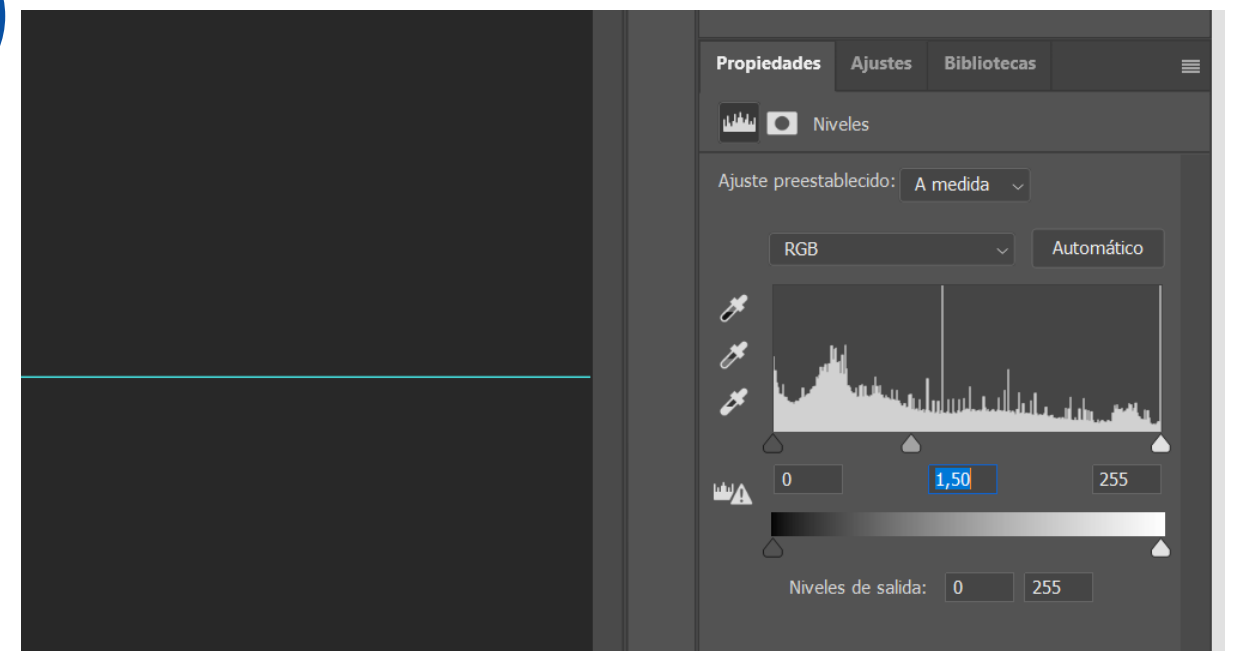

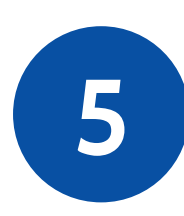

En el cuadro de impresión elige: Photoshop gestiona los colores y el perfil que habías instalado anteriormente: EPSON \_WF7310\_SUBLIMACIÓN

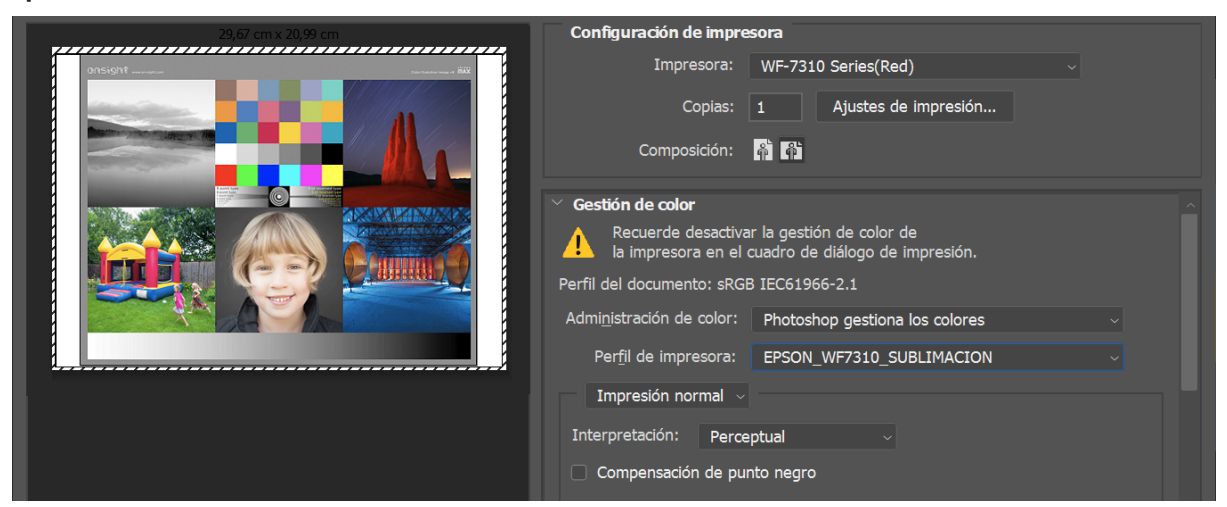

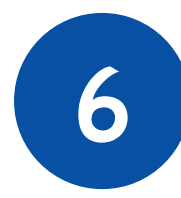

En los ajustes de impresión elige en tipo de **papel Epson Premium Semi**gloss y la calidad que prefieras.

| Principal Más Opciones Utilidades                     |                        |                            |
|-------------------------------------------------------|------------------------|----------------------------|
| Predefinidos impresión                                | Fuente Papel           | Auto Selección 🗸           |
| Añadir/Quitar predefinidos                            | Tamaño de              | A4 210 x 297 mm 🗸 🗸        |
| 🗐 Documento - Rápido                                  | Documento              | Sin márgenes Ajustes       |
| Documento - Calidad estándar Documento - Alta calidad | Orientación            | ○ Vertical ● Horizontal    |
| Cocumento - 2 caras<br>Documento - 2 por cara         | Tipo de Papel          | Epson Premium Semigloss    |
| Documento - 2 caras con 2 por cara                    | Calidad                | Alta                       |
| Documento - Rapido escala de grises                   | Color                  | Estándar<br>Alta           |
| Documento - A3                                        | Impresión a<br>2 caras | Desactivada                |
|                                                       |                        | Ajustes Densidad impresión |

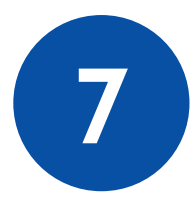

En la pestaña **Más opciones** ve a Corrección de color, **Personalizar**, **Más opciones**... y deja marcado **Sin Ajuste de Color**. Recuerda marcar también **el modo espejo**.

| Red)                                                                                                    |                                                                                                    | ×                                           | Corrección del color                                                |               |
|----------------------------------------------------------------------------------------------------|----------------------------------------------------------------------------------------------------|---------------------------------------------|---------------------------------------------------------------------|---------------|
| Principal Más Opciones Utilidades Predefinidos impresión Añadir/Quitar predefinidos  Documento - Rápido Documento - Calidad estándar                                                                                                    | Tamaño de<br>Documento A4 210 x 297<br>Salida de Papel Igual que tama<br>Reducir/Ampliar Documento                                 | mm v                                        | Color<br>Ajuste Color<br>PhotoEnhance<br>ICM<br>Sin Ajuste de Color |               |
| <ul> <li>Documento - Alta calidad</li> <li>Documento - 2 caras</li> <li>Documento - 2 por cara</li> <li>Documento - 2 caras con 2 por cara</li> <li>Documento - Rápido escala de grises</li> <li>Documento - Escala de grises</li> <li>Documento - A3</li> </ul> | Centro Corrección del color Automático Perso                                                                                       | onaliz Más opciones<br>Opciones de imágenes |                                                                     |               |
|                                                                                                    | Características de la marca de f<br>Trabajo Confidencial<br>Ajustes adicionales<br>Rotar 180°<br>Impresión bidireccional<br>Espejo | Ajustes                                     |                                                                     |               |
| Mostrar Ajustes<br>Restaurar valores predeterminados                                                                                                    |                                                                                                    |                                             |                                                                     |               |
|                                                                                                    | Aceptar                                                                                                    | Cancelar Ayuda                              | Aceptar Ca                                                          | ancelar Ayuda |
|                                                                                                    |                                                                                                    |                                             |                                                                     |               |